# Roland Aerophone AE-10

### **Owner's Manual**

New digital wind instrument to expand the musical realm of saxophone players.

Saxophones are popular in all music scenes all over the world, from jazz, classical to rock and so on. And now, Roland is introducing a new digital wind instrument, developed with the latest technology, but designed based on the traditional acoustic saxophone. You can enjoy playing the sounds of different saxophones from soprano, alto, tenor and baritone, other wind instruments such as clarinet, flute and trumpet, strings instruments such as violin, and even powerful synth leads, offering the sax players the new musical expression and creativity.

Not only the volume but also the sound itself is dynamically affected by the force with which you blow into the mouthpiece and the strength with which you bite it, providing a natural and richly expressive sound.

It can be played using the same fingering as a saxophone, so if you're a saxophone player, you'll be able to start playing after you've read a few pages of this manual. It's compact, and can also be used with headphones, so you can enjoy playing to your heart's content even on your living room sofa, without being concerned about the time or place.

We hope that the Aerophone will spark your imagination and enrich your musical life.

Aerophone R&D Team

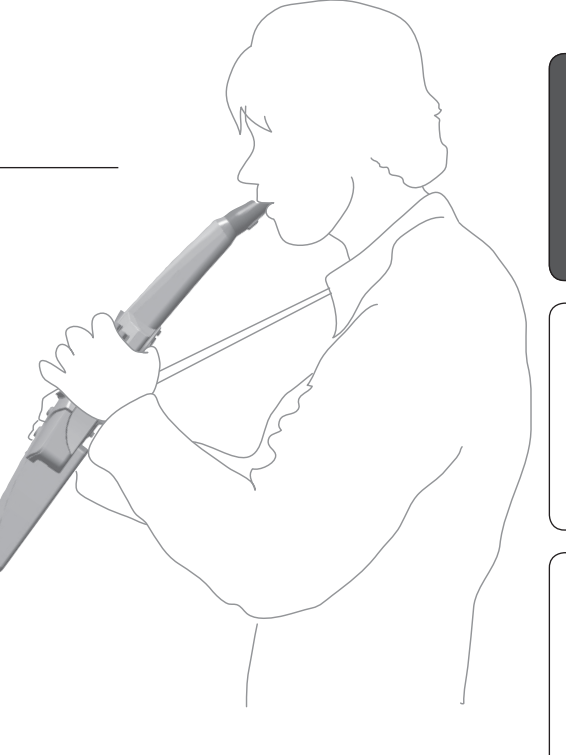

#### Copyright © 2016 ROLAND CORPORATION

English

日本語

Deutsch

Français

Italiano

Español

Português

# Contents

| Panel Descriptions                              |   |  |  |  |  |  |
|-------------------------------------------------|---|--|--|--|--|--|
|                                                 |   |  |  |  |  |  |
| Playing Saxophone Tones                         | 4 |  |  |  |  |  |
| Holding the Aerophone                           | 4 |  |  |  |  |  |
| Embouchure                                      | 4 |  |  |  |  |  |
| Pressing the Performance Keys                   | 4 |  |  |  |  |  |
| Using the Thumb                                 |   |  |  |  |  |  |
| Selecting a Saxophone Tone                      | 5 |  |  |  |  |  |
| Short Cut                                       | 5 |  |  |  |  |  |
| Instantly Recalling a User Tone                 | 5 |  |  |  |  |  |
| , , ,                                           |   |  |  |  |  |  |
| Menu Settings                                   | 6 |  |  |  |  |  |
| Making Settings in the Menu                     | 6 |  |  |  |  |  |
| Example: Changing the Master Tuning             | 6 |  |  |  |  |  |
| Saving a Tone                                   | 6 |  |  |  |  |  |
| Menu List                                       | 7 |  |  |  |  |  |
| Adjusting the Volume                            | 7 |  |  |  |  |  |
| Changing the Master Tuning                      | 7 |  |  |  |  |  |
| Adjusting the Breath Sensitivity                | 7 |  |  |  |  |  |
| Tone volume                                     | 7 |  |  |  |  |  |
| Changing the Key (Transpose)                    | 7 |  |  |  |  |  |
| Octave Shift Setting                            | 7 |  |  |  |  |  |
| Reverb Setting                                  | 7 |  |  |  |  |  |
| Chorus Setting                                  | 7 |  |  |  |  |  |
| Multi-Effect Setting                            | 7 |  |  |  |  |  |
| Specifying the Control of the Bite Sensor       |   |  |  |  |  |  |
| (Reed Bite Strength)                            | 8 |  |  |  |  |  |
| Pitch Change Sensitivity Setting                | 8 |  |  |  |  |  |
| Pitch Change Setting (Down)                     | 8 |  |  |  |  |  |
| Pitch Change Setting (Up)                       | 8 |  |  |  |  |  |
| Thumb Controller Up/Down (Bend Up/Down) Setting | 8 |  |  |  |  |  |

| Bend Range Setting                                   | 8  |   |
|------------------------------------------------------|----|---|
| Thumb Controller Left/Right Assignment Setting       | 8  |   |
| Thumb Controller Left/Right Range                    |    |   |
| (Minimum/Maximum Value) Settings                     | 8  |   |
| Thumb Controller Toggle Settings                     | 8  |   |
| Octave Key Setting                                   | 8  |   |
| Hold Setting                                         | 8  |   |
| Speaker Setting When Using Headphones                | 8  |   |
| Making the Power Automatically Turn Off After a Time |    |   |
| (Auto Off)                                           | 9  |   |
| User tone shortcut setting                           | 9  | C |
| Key display setting                                  | 9  | ( |
| Switches the fingering mode                          | 9  |   |
| Add/Edit/Delete Fingering                            | 9  |   |
| Breath Threshold Adjustment                          | 10 |   |
| Specifying the Basic State of the Bite Sensor        |    |   |
| (Reed Bite Strength)                                 | 10 |   |
| Specifying Sensitivity of the Bite Sensor            |    |   |
| (Reed Bite Strength)                                 | 10 |   |
| MIDI Transmit Channel Settings (MIDI Transmit Ch)    | 10 | C |
| Breath MIDI output setting 1/2                       | 10 | ( |
| Bite MIDI output setting 1/2                         | 10 |   |
| Backing up user tones and system settings            | 10 |   |
| Bestoring user tones and system settings             | 11 |   |
| Returning to the Factory Settings (Factory Reset)    | 11 |   |
| Clearing the user tones                              | 11 |   |
| Version Information                                  | 11 |   |
|                                                      |    |   |
| Appendix                                             | 13 | C |
| Main Specifications                                  | 13 | ( |
| USING THE UNIT SAFELY                                | 13 |   |
| IMPORTANT NOTES                                      | 13 |   |
|                                                      |    |   |

Before using this unit, carefully read "USING THE UNIT SAFELY" and "IMPORTANT NOTES" (the leaflet "USING THE UNIT SAFELY" and the Owner's Manual (p. 12)) After reading, keep the document(s) where it will be available for immediate reference.

1

# Panel Descriptions

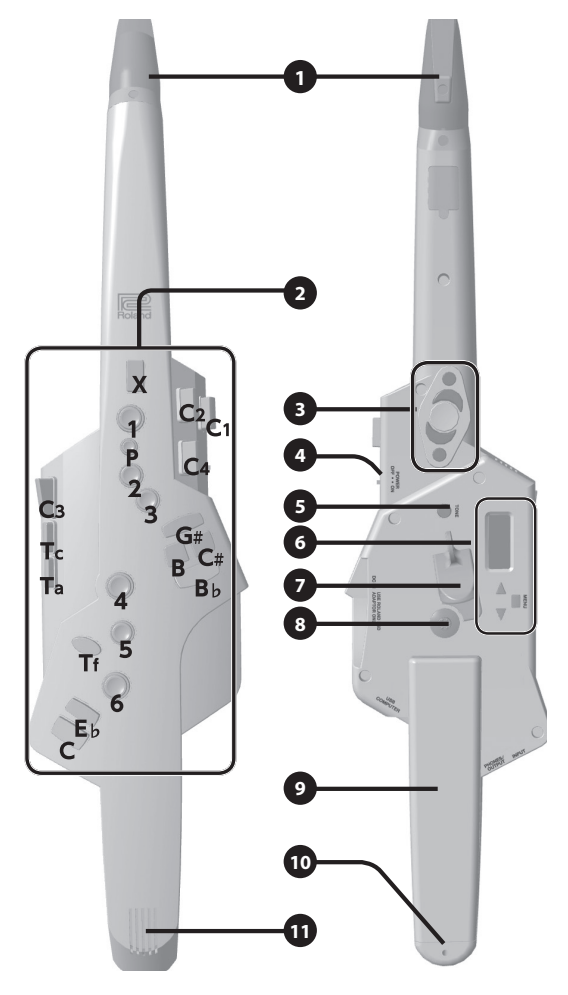

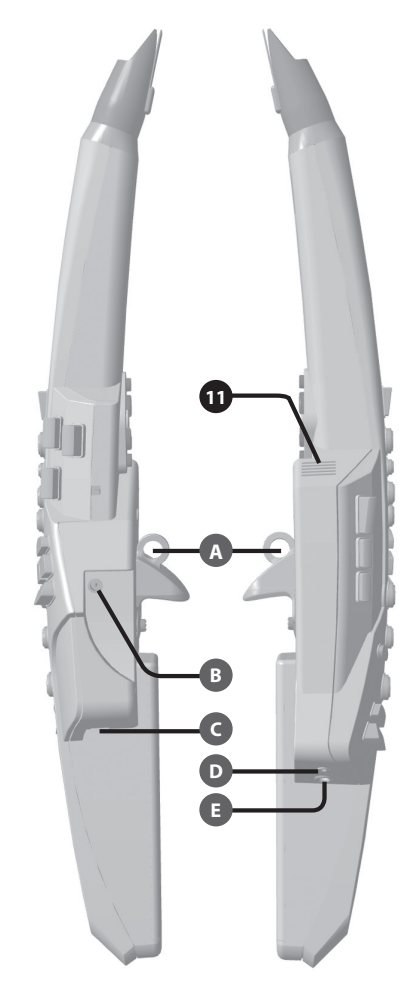

### Mouthpiece

This is the Aerophone's dedicated mouthpiece.

- ➡ For details, refer to "Embouchure" (p. 4).
- When you're not playing, protect this with the included mouthpiece cap.
- The mouthpiece sensitivity is automatically adjusted when the power turns on. For this reason, <u>don't bite or touch the</u> <u>mouthpiece while turning on the power switch.</u>

Screw

Bite bar

#### Maintaining the mouthpiece

The maintenance needed for a conventional saxophone is not necessary. If the mouthpiece becomes soiled from playing, remove the mouthpiece, wash it with water, and use a soft cloth to dry off any water droplets.

#### NOTE

- When removing or attaching the mouthpiece, take care not to bend the bite bar.
- Take care not to hurt your hand on the screw that's inside the mouthpiece.
- When attaching the mouthpiece, take care not to pinch your finger between the movable part and the body of the instrument. Applying commercially available recorder cream makes attachment and removal easier.
- If the mouthpiece needs to be replaced due to age or any other reason, you may purchase the separately sold OP-AE10MP or OP-AE10MPH (Hard type).

As shown in the illustration, insert the mouthpiece all the way until the concave and convex portions align.

\* If the mouthpiece is not inserted all the way, it will not be possible to raise or lower the pitch (to apply vibrato) by varying your bite strength on the reed.

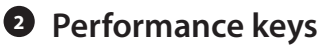

These keys are used for performance. They allow performance using the same fingering as a saxophone (p. 4).

➡ For details, refer to "Fingering Chart" at the end of this manual.

#### Octave keys

Switch the octave. Operate them using the left-hand thumb.

\* The octave keys can be assigned to  $+1/\pm 2/\pm 3$  octaves (p. 8).

### +2 +1 -1 -2

### IPOWER] switch

This turns the power on/off.

\* The power to this unit will be turned off automatically after a predetermined amount of time has passed since it was last used for playing music, or its buttons or controls were operated (Auto Off function).

If you do not want the power to be turned off automatically, disengage the Auto Off function (p. 9).

### ITONE] (tone selection) button

Accesses the tone (sound) select screen. You can use this button in conjunction with the performance keys to instantly recall user tones.

➡ "Instantly Recalling a User Tone" (p. 5)

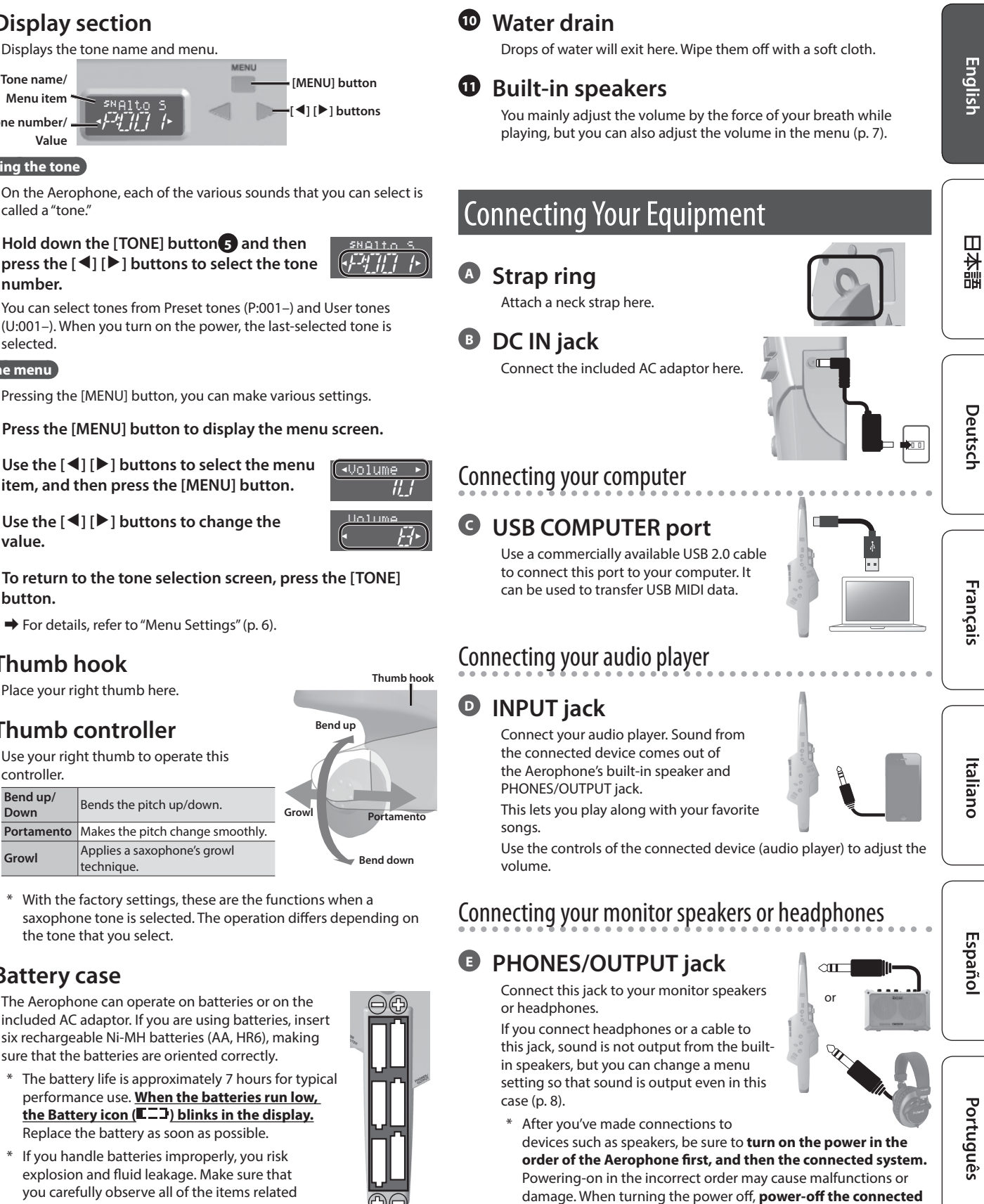

system first, and then the Aerophone.

Selecting the tone

Tone name/

Menu item

Value

Tone number/

O Display section

On the Aerophone, each of the various sounds that you can select is called a "tone"

1. Hold down the [TONE] button 5 and then press the [◀] [▶] buttons to select the tone number.

You can select tones from Preset tones (P:001-) and User tones (U:001-). When you turn on the power, the last-selected tone is selected.

#### Edit the menu

Pressing the [MENU] button, you can make various settings.

- 1. Press the [MENU] button to display the menu screen.
- **2.** Use the [◀] [▶] buttons to select the menu item, and then press the [MENU] button.
- 3. Use the [◀] [▶] buttons to change the value.
- 4. To return to the tone selection screen, press the [TONE] button.
  - ➡ For details, refer to "Menu Settings" (p. 6).

### Thumb hook

Place your right thumb here.

### Thumb controller

Use your right thu controller. Bend up/

| Use your rig<br>controller. |                                        |       |
|-----------------------------|----------------------------------------|-------|
| Bend up/<br>Down            | Bends the pitch up/down.               | Growl |
| Portamento                  | Makes the pitch change smoothly.       |       |
| Growl                       | Applies a saxophone's growl technique. |       |

\* With the factory settings, these are the functions when a saxophone tone is selected. The operation differs depending on the tone that you select.

### **Battery case**

The Aerophone can operate on batteries or on the included AC adaptor. If you are using batteries, insert six rechargeable Ni-MH batteries (AA, HR6), making sure that the batteries are oriented correctly.

- The battery life is approximately 7 hours for typical performance use. When the batteries run low, the Battery icon (ECC) blinks in the display. Replace the battery as soon as possible.
- If you handle batteries improperly, you risk explosion and fluid leakage. Make sure that you carefully observe all of the items related to batteries that are listed in "USING THE UNIT SAFELY" and "IMPORTANT NOTES" (leaflet "USING THE UNIT SAFELY" and the Owner's Manual (p. 12)).
- When turning the unit over, be careful so as to protect the buttons and knobs from damage. Also, handle the unit carefully; do not drop it.

Italiano

Deutsch

Español

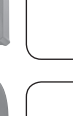

- Português
- Nederlands

### Holding the Aerophone

Attach the neck strap, put the strap around your neck, and hold the Aerophone as shown in the illustration.

Place your left thumb in the middle of the octave keys, and place your right thumb on the thumb hook.

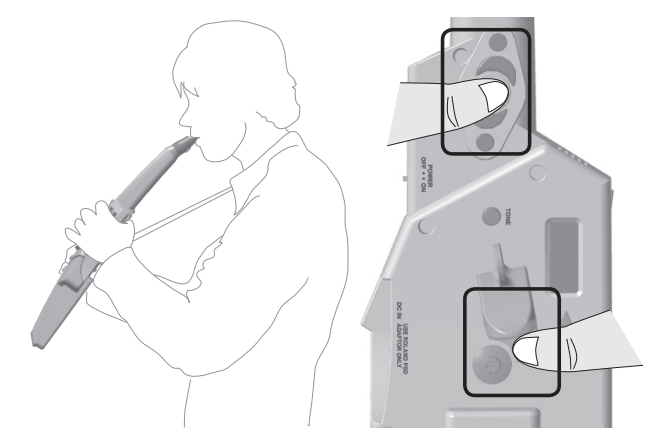

#### NOTE

If you continue playing for an extended time, saliva from your mouth might drip down across the instrument and enter the interior from around the [POWER] switch or any keys.

When playing the instrument, wrap the included band around it as shown in the illustration.

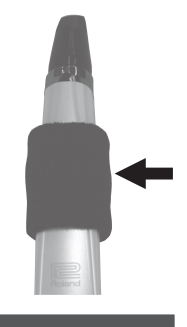

### Embouchure

Hold the mouthpiece lightly between your lips and teeth, and blow into it in the same way as a conventional saxophone.

- The strength of your breath affects not only the volume but also the sound itself.
- By using tonguing (using your tongue to control your breath) and legato you can control the sound more expressively.
- The force with which you bite the reed will raise or lower the pitch (producing vibrato) just as a conventional saxophone.

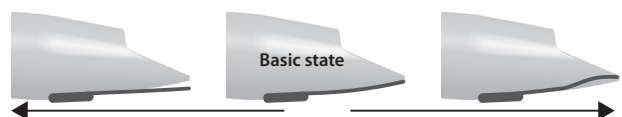

Pitch falls

Pitch rises

### Pressing the Performance Keys

- These are the performance keys. You can perform using the same fingering as on a saxophone.
- ➡ For details, refer to "Fingering Chart" at the end of this manual.

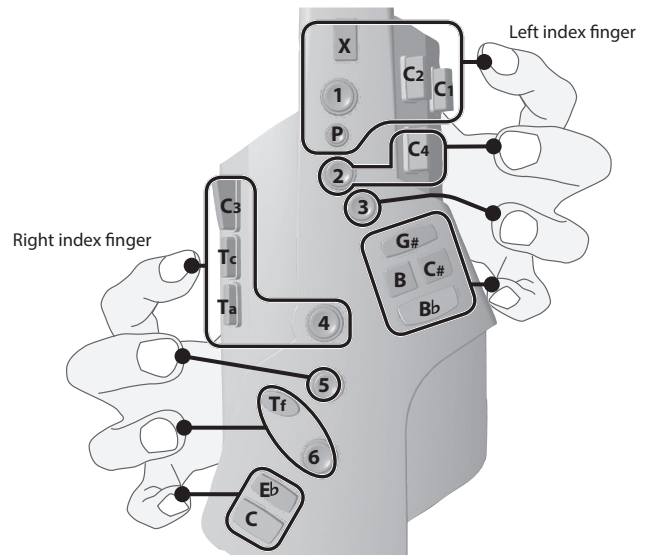

\* Use the ball of the finger to press the side keys (C1–C4, Tc, Ta).

### Playing harmonics (overtones)

By using special fingering and blowing techniques on a saxophone, you can produce harmonics (overtones) that sound notes in a range above the normal range.

- On the Aerophone, you can easily produce harmonics simply by pressing the . performance keys, without having to adjust your breath in a special way.
- For the fingering, refer to the "Fingering Chart" at the end of this manual.
- You can also edit the fingering to suit your preference (p. 9).

### Using the Thumb

#### Octave keys

Switch the octave. Operate them using the left-hand thumb.

The octave keys can be assigned to  $+1/\pm 2/\pm 3$ octaves (p. 8).

### Thumb controller

Growl

Use your right thumb to operate this controller. Bend up/ Bends the pitch up/down. Down Makes the pitch change Portamento smoothly Applies a saxophone's growl

technique. (\*)

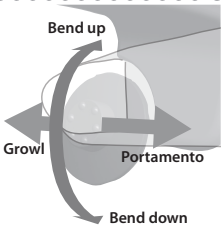

- \* "Growl" is a performance technique in which you produce a rough sound by vocalizing while blowing the sax. On the Aerophone, you can easily apply a growl technique simply by operating the thumb controller, without having to vocalize.
- With the factory settings, these are the functions when a saxophone tone is selected. The operation differs depending on the tone that you select.

English

田本語

Deutsch

Français

Italiano

### Selecting a Saxophone Tone

Here's how to select a typical saxophone tone.

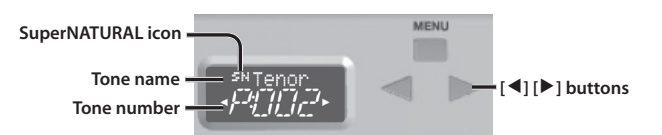

#### Hold down the [TONE] button and then press the [◀] [▶] buttons to select the tone number.

Use the [TONE] + [ $\blacktriangleleft$ ] [ $\blacktriangleright$ ] buttons to select the following tone number.

| #     | Tone Name       | Explanation                                                                                                    | Base<br>Key |
|-------|-----------------|----------------------------------------------------------------------------------------------------|-------------|
| P:001 | Alto Sax Eb     | Alto saxophone                                                                                                    | E♭          |
| P:002 | Tenor Sax Bb    | Tenor saxophone                                                                                                    | B♭          |
| P:012 | Full Sax Eb     | Full range saxophone<br>Depending on the pitch range in which you<br>play, the sound automatically changes from<br>baritone through soprano saxophone sound. | E♭          |
| P:013 | Soprano Sax Bb  | Soprano saxophone                                                                                                    | B♭          |
| P:014 | Baritone Sax Eb | Baritone saxophone                                                                                                    | E♭          |

- \* The base key is the pitch that sounds when you play the "C" fingering of the "Fingering Chart" at the end of this manual.
- \* The 🔢 icon is shown if a SuperNATURAL tone is selected.

#### SuperNATURAL

These are proprietary Roland sounds created using **Behavior Modeling Technology**, which enables natural and rich expression that was difficult to achieve on earlier sound generators.

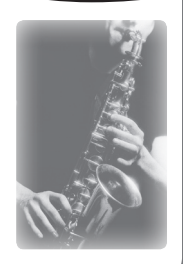

SuperNATURAL

#### Behavior Modeling Technology

Not only physical modeling of the instruments, Roland takes it a step further by modeling the instrument's distinctive behavior that responds to how the performer plays, resulting in true-to-life, expressive sounds in realtime.

### **Playing Various Tones**

➡ For details, refer to the leaflet "Tone List."

### Short Cut

| Buttons                       | Explanation                                                                                |
|-------------------------------|--------------------------------------------------------------------------------------------|
| Hold down [◀] and press [▶]   | Decrease the value rapidly                                                                 |
| Hold down [▶] and press [◀]   | Increase the value rapidly                                                                 |
| [TONE] + Performance Key [E♭] | Decrement the tone number<br>* Available only if the menu item "UserTone"<br>(p. 9) is ON  |
| [TONE] + Performance Key [C]  | Increment the tone number<br>* Available only if the menu item "User Tone"<br>(p. 9) is ON |
|                               |                                                                                            |

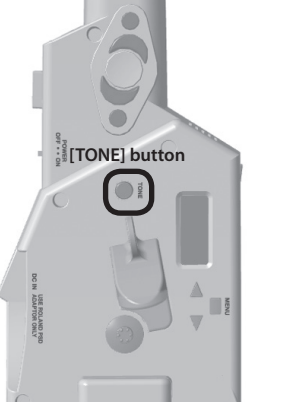

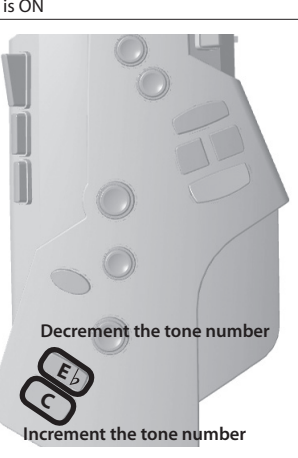

### Instantly Recalling a User Tone

User tones (U:001–U:007) can be recalled instantly by holding down the [TONE] button and pressing one of the [1]–[7] performance keys. This is a convenient way to switch tones during a live performance.

\* Available only if the menu item "UserTone" (p. 9) is ON

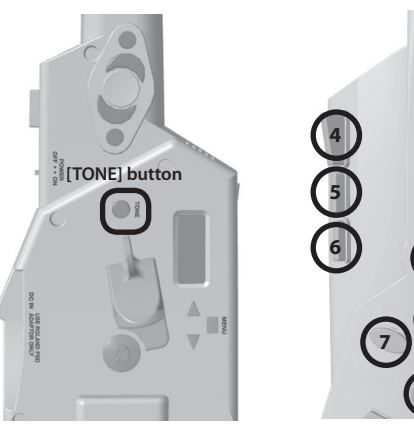

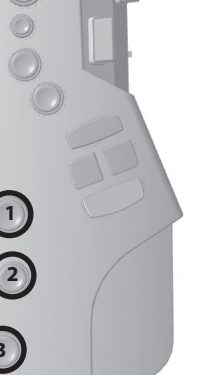

Español

### Making Settings in the Menu

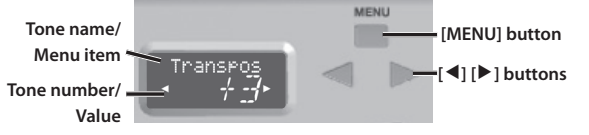

Pressing the [MENU] button, you can various settings.

- 1. Press the [MENU] button to display the menu screen.
- Use the [◀] [▶] buttons to select the menu item, and then press the [MENU] button.

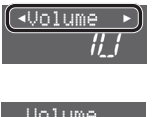

- **3.** Use the [◀] [▶] buttons to change the value.
- 4. To return to the tone selection screen, press the [TONE] button.

### Example: Changing the Master Tuning

Here's how to change the tuning of the Aerophone. The displayed value is the frequency of the A key. With the factory settings, the Aerophone's tuning is set to A=440.0 Hz, but you can change this to some other tuning such as 442.0 Hz.

#### **1.** Press the [MENU] button.

2. Use the [◀] [▶] buttons to select "M. Tuning," and then press the [MENU] button.

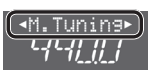

3. Use the [◀] [▶] buttons to change the tuning.

You can adjust the tuning in the range of 415.3 Hz–440.0 Hz (default)–466.2 Hz (in 0.1 Hz steps).

### Saving a Tone

Items indicated by the  $\star$  symbol in "Menu List" (p. 7) are "tone settings." If you want to save the tone settings, save them as a user tone as described below.

#### System settings and tone settings

There are two types of settings: system settings and tone settings.

- System settings are common to all tones. These settings are saved automatically when you change them.
- Tone settings are for an individual tone. When you change a tone setting, it is not saved automatically; it is saved when you save the tone.

#### **1.** Long-press the [MENU] button.

The lower line shows the save-destination user tone number.

- Use the [◀] [▶] buttons to change the user tone number of the save destination.
- **3.** Press the [MENU] button.
- 4. Rename the tone (16 characters).

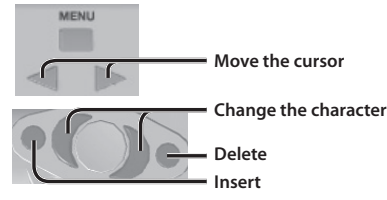

#### 5. Press the [MENU] button.

A confirmation message appears.

6. To execute the write, press the [▶] (Y) button.

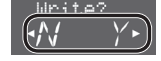

- 11

- If you decide to cancel the write, press the  $[\blacktriangleleft]$  (N) button.
- \* Never turn off the power while data is being saved.

## Menu List

| Menu     | Value                        | Default                   | Explanation                                                                                                    |                                                                                                    |                                         |                                                 |                                    |                                |                         |                                       |           |              |          |   | glis        |
|----------|------------------------------|---------------------------|----------------------------------------------------------------------------------------------------|----------------------------------------------------------------------------------------------------|-----------------------------------------|-------------------------------------------------|------------------------------------|--------------------------------|-------------------------|---------------------------------------|-----------|--------------|----------|---|-------------|
| Volume   | 0–10                         | 8                         | Adjusting the Volur<br>You generally adjust t<br>menu. This changes t                                                | ne<br>:he volume by th<br>he volume of the                                                                                                    | ne strengt<br>e speaker                 | th of your bi<br>and the PH                     | eath when  <br>ONES/OUTP           | performing, b<br>UT jack.      | ut you ca               | ın also s                             | et the vo | olume in the | e        | s | sh          |
| M.Tunin9 | 415.3–466.2 (Hz)             | 440.0                     | Changing the Master<br>Changes the tuning of<br>The displayed value is<br>you can change this t                      | g the Master Tuning<br>the tuning of the Aerophone.<br>ayed value is the frequency of the A key. With the factory settings, the Aerophone's tuning is set to A=440.0 Hz, but<br>thange this to some other tuning such as 442.0 Hz.                                                               |                                         |                                                 |                                    |                                |                         |                                       | S         |              |          |   |             |
| Breath   | L3, L2, L1, M, H1,<br>H2, H3 | м                         | Adjusting the BreatSpecifies how the souL3, L2, L1FortissinMThis setH1, H2, H3Fortissin                              | the Breath Sensitivity<br>w the sound responds to the force of your breath.<br>Fortissimo (ff) can be produced even by blowing relatively softly.<br>This setting is the closest to the response of an actual wind instrument.<br>Fortissimo (ff) is produced only when you blow quite strongly. |                                         |                                                 |                                    |                                |                         |                                       | s         | 本語           |          |   |             |
| Tone Vol | 0–10                         | 10                        | Tone volume<br>Specifies the volume                                                                                  | of each tone.                                                                                                    | -                                       |                                                 |                                    |                                |                         |                                       | Bre       | ath force    |          | * | De          |
|          |                              |                           | Changing the Key (<br>Transposes the pitch                                                                           | Transpose)<br>range of the ton<br><b>4 -3</b>                                                                                                    | ie in semi<br>-2                        | tone steps.                                     | +1                                 | +2                             | +3                      | +4 +                                  | +5        | +6           |          |   | utsch       |
| Transpos | -5-+6                        | Depends<br>on the<br>tone | If this is set to "0," the<br>The alto saxophone v<br>"B b" is set to "-2."                                          | "C" fingering in t                                                                                                    | the "Finge<br>s "E b" is se             | ring Chart"                                     | at the end o                       | f this manual of "+3," and th  | produces                | • • • • • • • • • • • • • • • • • • • | Ch C.     | hose base k  | key is   | * | Français    |
| Octave   | -3-+3                        | Depends<br>on the<br>tone | Octave Shift Setting<br>Shifts the pitch range<br>The octave shift value<br>to "0" for the soprano                   | of the tone in o<br>is set appropria<br>saxophone, "-1"                                                                                                    | ne-octav<br>ately for e<br>for the al   | e steps.<br>ach tone so<br>to saxophor          | that it will h<br>ne, and "-2" f   | ave the appro                  | opriate pi<br>ne saxoph | tch ran <u>c</u><br>ione.             | ge. For e | kample, thi  | s is set | * |             |
| Reverb   | 0–10                         | Depends<br>on the<br>tone | Reverb Setting<br>Adjusts the depth of<br>Higher values produce                                                      | reverb (the rever<br>e deeper reverb                                                                                                    | rberation<br>eration; l                 | that is chara                                   | cteristic of produce sh            | a performanc<br>allower revert | e in a cor<br>peration. | icert hal                             | II).      |              |          | * | aliano      |
| Chorus   | 0–10                         | Depends<br>on the<br>tone | Chorus Setting<br>Adjusts the depth of<br>Chorus is an effect th                                                     | the chorus effect<br>at creates a beau                                                                                                    | t.<br>utiful spac                       | ciousness ar                                    | d depth by                         | adding a sligi                 | ntly modu               | ulated so                             | ound.     |              |          | * |             |
|          |                              |                           | Multi-Effect Setting<br>Specifies the depth o<br>* The effect type is s<br>→ For details on the<br>Multi-Effect List | f the effect that's<br>et for each tone<br>he effect signa                                                                                                    | s assigned<br>; it canno<br>Il flow, re | d to each too<br>t be selected<br>efer to "Effe | ne.<br>d on the Aer<br>ect Flow" a | ophone.<br>t the end of        | this mai                | nual.                                 |           |              |          |   | Español     |
|          |                              |                           | MFX TYPE                                                                                                    | Display                                                                                                    |                                         | MFX                                             | TYPE                               | Displa                         | ау                      |                                       |           |              |          |   |             |
|          |                              |                           | EQUALIZER                                                                                                    | EQ                                                                                                    |                                         | OVE                                             | RDRIVE                             | OD                             |                         |                                       |           |              |          |   | [           |
| MFX1     | Depends on the               | Depends                   | LOW BOOST                                                                                                    | LOW                                                                                                    |                                         | DIS                                             | ORTION                             | DS                             |                         |                                       |           |              |          |   | <b>_</b>    |
| MFX2     | tone                         | on the                    | ENHANCER                                                                                                    | EH                                                                                                    |                                         | CON                                             | IPRESSOR                           | CMP                            |                         |                                       | -         |              |          | * | or          |
|          |                              | tone                      | AUTO WAH                                                                                                    | WAH                                                                                                    |                                         | LIM                                             | TER                                | LM                             |                         |                                       |           |              |          |   | t           |
|          |                              |                           | HUMANIZER                                                                                                    | HMN                                                                                                    |                                         | GAT                                             | E AV                               | GAT                            |                         |                                       | -         |              |          |   | u g         |
|          |                              |                           |                                                                                                    | PH                                                                                                    |                                         | DEL                                             |                                    | DLY                            |                         |                                       | _         |              |          |   | ês          |
|          |                              |                           |                                                                                                    | TRM                                                                                                    |                                         |                                                 |                                    |                                |                         |                                       |           |              |          |   |             |
|          |                              |                           | AUTO PAN                                                                                                    | PAN                                                                                                    |                                         | TELL                                            |                                    | TFI                            |                         |                                       | -         |              |          |   | $\subseteq$ |
|          |                              |                           | ROTARY                                                                                                    | RTR                                                                                                    |                                         | PITC                                            | HSHIFTFR                           | PS                             |                         |                                       | -         |              |          |   |             |
|          |                              |                           | FLANGER                                                                                                    | FL                                                                                                    |                                         | GAT                                             | ED REVERB                          | GRV                            |                         |                                       | -         |              |          |   |             |
|          |                              |                           | SPACE-D                                                                                                    | SPC                                                                                                    |                                         |                                                 |                                    |                                |                         |                                       | -         |              |          |   | Ne          |
|          |                              |                           |                                                                                                    |                                                                                                    |                                         |                                                 |                                    |                                |                         |                                       |           |              |          |   | derland     |

7

| Menu                                         | Value                                        | Default                   | Explanation                                                                                                    |   |
|----------------------------------------------|----------------------------------------------|---------------------------|----------------------------------------------------------------------------------------------------|---|
|                                              |                                              |                           | Specifying the Control of the Bite Sensor (Reed Bite Strength)<br>The parameter that is controlled by the strength with which you bite the reed is specified for each individual tone.                                                                                                    |   |
|                                              |                                              |                           | OFF OFF Control via the bite sensor is turned off.<br>(For SuperNATURAL sounds, vibrato is naturally applied when you blow.)<br>Pitch control 1                                                                                                    |   |
| BiteCtrl                                     | OFF, PIT1, PIT2,<br>VIB                      | Depends<br>on the<br>tone | PIT1 You can lower the pitch by weakening the strength of your bite on the reed.<br>This is close to pitch control operation of a sax.                                                                                                    | * |
|                                              |                                              |                           | PIT2       Pitch control 2         You can apply vibrato by repeatedly strengthening and weakening the strength of your bite on the reed.         This is the vibrato operation of a wind synth.                                                                                                    |   |
|                                              |                                              |                           | VIB         Vibrato control           Vibrato is automatically applied when you bite the reed strongly.                                                                                                    |   |
| VibSens                                      | 0–10                                         | 5                         | Pitch Change Sensitivity Setting<br>This specifies how easily vibrato is applied by pitch control.<br>* This is valid only when "BiteCtr1" is set to "PIT2."                                                                                                    | s |
| Pit Down                                     | 0–64                                         | Depends<br>on the<br>tone | Pitch Change Setting (Down)         This specifies how the pitch falls when you weaken your bite on the reed.         * This is valid only when "BiteCtrl" is set to "PIT1" or "PIT2."                                                                                                    | * |
| Pit U⊳                                       | 0–64                                         | Depends<br>on the<br>tone | Pitch Change Setting (Up)         This specifies how the pitch rises when you strengthen your bite on the reed.         * This is valid only when "BiteCtrl" is set to "PIT2."                                                                                                    | * |
| Bend Sw                                      | OFF, ON                                      | Depends<br>on the<br>tone | Thumb Controller Up/Down (Bend Up/Down) Setting<br>Specifies whether thumb controller up/down (bend up/down) is enabled or disabled.                                                                                                    | * |
| Bend Rng                                     | 1–12                                         | Depends<br>on the<br>tone | Bend Range Setting<br>Specifies the thumb controller up/down (bend up/down) bend range in semitone units.                                                                                                    | * |
| Left Asn<br>Ri9htAsn                         | OFF, CC.1–31,<br>CC.33–95, H8,<br>H3, H5, H8 | Depends<br>on the<br>tone | Thumb Controller Left/Right Assignment Setting         For each tone, this assigns the parameter that is controlled by the thumb controller (left/right).         Value       Explanation         OFF       Off         CC.1-31, CC.33-95       Control Change         H8       Harmony -1 Oct         H.3       Harmony 3rd         H.5       Harmony 5th         H.8       Harmony +1 Oct | * |
| Left Min<br>Left Max<br>Ri9htMin<br>Ri9htMax | 0–127                                        | Depends<br>on the<br>tone | Thumb Controller Left/Right Range (Minimum/Maximum Value) Settings<br>Specify the range (minimum/maximum value) of the values controlled by the thumb controller (left/right).                                                                                                    | * |
| Left T91<br>Ri9htT91                         | OFF, ON                                      | Depends<br>on the<br>tone | Thumb Controller Toggle Settings         Specifies whether to toggle the thumb controller (left/right).         OFF       Normal controller operation.         ON       Switch to the maximum value or minimum value each time you move the controller.                                                                                                    | * |
| Oct Key                                      | OCT1, OCT2,<br>OCT3                          | Depends<br>on the<br>tone | Octave Key Setting         The octave keys can be set to +1 octave, ±2 octaves, or ±3 octaves.         OCT1       OCT2       OCT3 <ul> <li></li></ul>                                                                                                    | * |
| Hold                                         | OFF, ON                                      | OFF                       | Hold Setting<br>If this is on, blowing makes the note continue sounding. Inhale to stop the note.                                                                                                    | * |
| Speaker                                      | OFF, ON, AUTO                                | AUTO                      | Speaker Setting When Using Headphones           OFF         Sound is not output from the built-in speakers.           ON         Sound is output from the built-in speakers.           AUTO         Sound is not output from the built-in speakers if headphones or a cable are connected to the PHONES/OUTPUT jack.                                                                        | s |

| Menu                                          | Value                                          | Default | Explanati                                                                                                    | Explanation                                                                                                    |                        |   |                            |  |
|-----------------------------------------------|------------------------------------------------|---------|----------------------------------------------------------------------------------------------------|----------------------------------------------------------------------------------------------------|------------------------|---|----------------------------|--|
| Auto Off                                      | OFF, 5, 30                                     | 30      | Making f<br>The powe<br>for playing<br>If you don                                                                                                    | king the Power Automatically Turn Off After a Time (Auto Off)<br>power to this unit will be turned off automatically after a predetermined amount of time has passed since it was last used<br>playing music, or its buttons or controls were operated (Auto Off function).<br>Bu don't want the unit to turn off automatically, change this setting to "DFF."                                                                                                    |                        |   |                            |  |
| UserTone                                      | OFF, ON                                        | OFF     | User ton<br>Enables/d                                                                                                    | r tone shortcut setting<br>les/disables user tone shortcuts (p. 5).                                                                                                    |                        |   |                            |  |
| KeyDelay                                      | 0–10                                           | 5       | Key disp<br>Unintende<br>specifying                                                                                                    | isplay setting<br>nded notes can be sounded due to inconsistent fingering when you press or release multiple keys simultaneously. By<br>ing the key delay, you can make it less likely that unintended notes will be sounded.                                                                                                    |                        |   |                            |  |
| SAX1, SAX2,<br>RECO, EWND,<br>TRPT, LEFT, RIC | SAX1, SAX2,<br>RECO, EWND,<br>TRPT, LEFT, RIGH | SAX1    | Switches<br>For d<br>SAX1<br>SAX2<br>RECO<br>EWND                                                                                                    | the fingering mode.         tails on fingering in each mode, refer to "Fingering Chart" at the end of this manual.         Sax fingering with altissimo         Sax fingering without altissimo         Choose this if you're not using flagolet fingering.         Recorder fingering         This uses standard recorder fingering, with the pitch range expanded by the table key. With this fingering, the keys are disabled so that the note does not change even if you inadvertently press the left or right side key.         Electronic wind instrument fingering         The same "C D E F G A B C" fingering as a standard sax or recorder, with key combinations that raise/lower the by a semitone.         1, 2, 3, 4, 5, 6, C       The same "C D E F G A B C" fingering as a standard sax or recorder         Tc, G#, C#       Raise by a semitone                                                                                                    | e side                 | s | 日本語 Deutsch                |  |
|                                               |                                                |         | TRPT<br>LEFT<br>RIGH                                                                                                    | Ta, Tf, Eb, B       Lower by a semitone         Bb       Lower by a whole tone         Trumpet fingering       Trumpet fingering of a typical brass instrument. Right-hand keys 4, 5, and 6 correspond to piss 1, 2, and 3 of a trumpet.         Fingering that lets you perform using only the left hand       Fingering that lets you perform using only the right hand                                                                                                    | stons                  |   | França                     |  |
| Fin9erin                                      | _                                              |         | You can au<br>You can au<br>* Up to 1<br>* In this<br>→ For de<br>How to<br>1. Su<br>2. Pu<br>Th<br>If<br>3. W<br>4. U<br>If<br>5. Pu<br>A<br>6. Ta<br>If<br>A<br>How to<br>1. Su<br>2. Pu<br>Th<br>If<br>3. W<br>4. U<br>If<br>5. Pu<br>A<br>6. Ta<br>If<br>A<br>A<br>A<br>A<br>A<br>A<br>A<br>A<br>A<br>A<br>A<br>A<br>A | d, edit, or delete your preferred fingerings.         ofingering settings can be specified.         node, transpose and octave shift settings are ignored.         ails on the displayed note name and fingering, refer to "Fingering Chart" at the end of this manual.         dd or edit         lect "Fingering" in the upper, and then press the [MENU] button.         eass a performance key.         e note name appears in the lower line.         here is no corresponding note, the lower line indicates "NONE."         nile fingering the desired key, press the octave key [+2].         e the [◄][▶] buttons to change the note name.         rou choose "NONE." that fingering does nothing.         eass the [MENU] button.         confirmation message appears.         execute the write, press the [▶] (Y) button.         added or disabled fingering is indicated by a "" (dot) in the lower right of the screen.         alded or disabled fingering is indicated by a "" (dot) in the lower right of the screen.         added or disabled fingering is indicated by a "" (dot) in the lower right of the screen.         added or disabled fingering is indicated by a "" (dot) in the lower right of the screen.         added or disabled fingering is indicated by a "" (dot) in the lower right of the screen.         added or disabled fingering is indicated by a "" (dot) in the lower right of the screen.         added or disabled fingering is indicated by a "" (dot) in the lower rig |                        | 5 | Italiano Español Português |  |
|                                               |                                                |         | <b>5.</b> Pr<br>A<br><b>6.</b> To<br>If<br>Th                                                                                                    | ess the [MENU] button.<br>confirmation message appears.<br>execute the write, press the [▶] (Y) button.<br>rou decide to cancel the write, press the [◄] (N) button.<br>e'''' (dot) in the lower right of the screen disappears.<br>Einser<br>e'''' (dot) in the lower right of the screen disappears.                                                                                                    | 2<br>7•)<br>^in<br>4/• |   | Nederlands                 |  |

| Menu     | Value                          | Default | Explanation                                                                                                    |                                                       |                                                                                                    |   |
|----------|--------------------------------|---------|----------------------------------------------------------------------------------------------------|-------------------------------------------------------|----------------------------------------------------------------------------------------------------|---|
| BreatAdj | AUTO, 0–100                    | AUTO    | Breath Threshold Adjustment         This lets you adjust the strength of breath at which sound starts being heard.         Typically, you'll set this to "AUTO" so that the sensitivity is adjusted automatically when the power is turned on.         If you want to adjust it manually, proceed as follows. <b>1. Set the value to 0.</b> The note continues sounding. <b>2. Gradually increase the value until the sound stops. 3.</b> Blow into the mouthpiece, and adjust the value as desired to specify when the sound starts.                                                                                                    | Level<br>BreatAc                                      | Breath<br>force                                                                                                    | S |
| Bite Adj | AUTO, 0–100                    | AUTO    | Specifying the Basic State of the Bite Sensor (Reed Bite Strength)         This specifies the basic state for the strength with which you bite the reed.         Normally, you can specify "AUTO" so that the adjustment is automatic.         If you want to adjust this manually, proceed as follows.         1. Bite the mouthpiece (reed) with your normal playing strength.         2. While continuing to bite the mouthpiece, press the octave key <ul> <li>[+2] button. The strength at which you are biting the reed at             this time is specified as the basic state.</li> <li>* You can also use the [◀] [▶] buttons to adjust the value of</li> </ul>                                                                                                    | of the setti                                          | Bite the mouthpiece<br>(reed) with your normal<br>playing strength                                                      | s |
| BiteSens | AUTO, 0–100                    | AUTO    | Specifying Sensitivity of the Bite Sensor (Reed Bite Strength)<br>Adjust the reed position at which the pitch effect specified by<br>"BiteCtrl" starts to take effect. Normally, you can specify<br>"AUTO" so that the adjustment is automatic.<br>If the bite sensor has too much effect, decrease the value.<br>If the effect is difficult to apply, increase the value.                                                                                                    | No effect In<br>Effect Do<br>th                       | creasing the value increases<br>ie range of effectiveness<br>ecreasing the value decreases<br>ie range of effectiveness | s |
| MIDI Ch  | 1–16                           | 1       | MIDI Transmit Channel Settings (MIDI Transmit Ch)<br>This setting specifies the MIDI channel on which the unit will transmit.<br>This unit will receive all sixteen channels (1–16).                                                                                                    |                                                       |                                                                                                    | s |
| BreaOut1 |                                | CC.2    | Breath MIDI output setting 1/2                                                                                                    | About the                                             | values                                                                                                    | s |
| BreaOut2 | OFF, CC.1–31,                  | OFF     | Specifies the MIDI output that is controlled by the breath sensor.                                                                                                    | OFF<br>CC.1 – 31,                                     | No output                                                                                                    | s |
|          | CC.33–95, BEND,<br>AFT T. TONF |         | Dite MIDI sutsut setting 1/2                                                                                                    | CC.33 – 95<br>BEND                                    | Pitch bend                                                                                                    |   |
| BiteUutl |                                | BEND    | Specifies the MIDI output that is controlled by the bite sensor.                                                                                                    | AFT.T                                                 | Aftertouch                                                                                                    | S |
| BiteOut2 |                                | OFF     |                                                                                                    | TONE                                                  | Control specified for each tone                                                                                         | s |
| Backup   | -                              | _       | <ul> <li>Backing up user tones and system settings</li> <li>Here's how to back up user tones and system settings to your computer.</li> <li>1. Using a USB cable, connect your computer to the USB COMPUTER</li> <li>2. Select "Back up" in the upper, and then press the [MENU] button<br/>A confirmation message appears.</li> <li>3. To execute Backup, press the [▶] (Y) button.<br/>If you decide to cancel, press the [▶] (Y) button.<br/>When you execute, the screen of the Aerophone indicates "WAIT," a<br/>screen of your computer.</li> <li>4. Copy the AE10_BKUP.SVD file from the Aerophone/BACKUP folde<br/>computer.</li> <li>5. Eject the BACKUP drive, and disconnect the USB cable.</li> <li>* Don't turn off the power while the display indicates "WAIT."</li> <li>6. When the display indicates "END," turn the power off and then on</li> </ul> | t port (p. 3)<br>and the BAC<br>r of the BA<br>again. | TKUP drive appears in the<br><b>CKUP drive to your</b>                                                                  | - |

| Menu     | Value | Default | Explanation                                                                                                    |   |         |
|----------|-------|---------|----------------------------------------------------------------------------------------------------|---|---------|
|          |       |         | Restoring user tones and system settings         Here's how to restore the user tones and system settings from your computer.         1. Using a USB cable, connect your computer to the USB COMPUTER port (p. 3).         2. Select "Restore" in the upper, and then press the [MENU] button.<br>A confirmation message appears.                                                                           |   | English |
| Restore  | -     | -       | <ul> <li>3. To execute Restore, press the [▶] (Y) button.<br/>If you decid to cancel, press the [▲] (N) button.<br/>When you execute, the screen of the Aerophone indicates "WAIT," and the RESTORE drive appears in the screen of your computer.</li> <li>4. Copy the backed-up AE10_BKUP.SVD file into the RESTORE drive.</li> <li>5. Eiget the RESTORE drive, and discomposet the USP sphere.</li> </ul> | _ | 日本語     |
|          |       |         | * Don't turn off the power while the display indicates "III T "                                                                                                    |   |         |
|          |       |         | <b>6.</b> When the display indicates "END," turn the power off and then on again.                                                                                                    |   |         |
| FctReset | -     | -       | Returning to the Factory Settings (Factory Reset)         Here's how to return the Aerophone to its factory-set state.         1. Select "FctReset" in the upper, and then press the [MENU] button.         A confirmation message appears.                                                                                                    | _ | Deutsch |
|          |       |         | 2. To execute the Factory Reset, press the [▶] (Y) button.                                                                                                    |   |         |
|          |       |         | Clearing the user tones<br>Here's how to clear the user tones. In Ver 2.00 and later, the factory reset operation (FctReset) only resets the system settings,<br>and does not clear the user tones.                                                                                                    |   | França  |
| User Clr | -     | _       | 1. Select "User Clr" in the upper, and then press the [MENU] button.<br>A confirmation message appears.                                                                                                    | - | is.     |
|          |       |         | <b>2.</b> To execute the User Clear, press the $[\blacktriangleright](Y)$ button.                                                                                                    |   |         |
|          |       |         | If you decid to cancel, press the [◄] (N) button.                                                                                                    |   |         |
| Version  | -     | -       | Version Information<br>Displays the version of the unit's system program.                                                                                                    | - | Italia  |
|          |       |         |                                                                                                    |   | Ino     |

### Main Specifications

#### Roland Aerophone AE-10: Digital Wind Instrument

| Dowor Cumply                       | AC adaptor (DC 5.7 V)                                                                                                    |  |  |  |
|------------------------------------|----------------------------------------------------------------------------------------------------|--|--|--|
| Power Supply                       | Rechargeable Ni-MH battery (AA, HR6) (sold separately) x 6                                                                   |  |  |  |
| Current Draw                       | 418 mA                                                                                                    |  |  |  |
| Expected battery                   | Rechargeable nickel metal hydride batteries: approximately 7<br>hours (When using batteries having a capacity of 1,900 mAh.) |  |  |  |
| continuous use                     | * Differs depending on the conditions of use.                                                                                |  |  |  |
| continuous use                     | * Carbon-zinc or alkaline batteries cannot be used                                                                           |  |  |  |
| Dimensions                         | 128 (W) x 93 (D) x 574 (H) mm                                                                                                |  |  |  |
| Dimensions                         | 5-3/64 (W) x 3-31/32 (D) x 22-19/32 (H) inches                                                                               |  |  |  |
| Weight<br>(including<br>batteries) | 855 g<br>1.9 lbs 31 oz (including batteries)                                                                                 |  |  |  |
| Accessories                        | Owner's manual, Leaflet "USING THE UNIT SAFELY," AC adaptor,<br>Mouthpiece cap, Neck strap, Band, Dedicated hand carry bag   |  |  |  |
| Options<br>(sold separately)       | Dedicated mouthpiece                                                                                                    |  |  |  |

\* This document explains the specifications of the product at the time that the document was issued. For the latest information, refer to the Roland website.

### USING THE UNIT SAFELY

### 🕂 WARNING

#### When using the strap, take care that it does not become wound around your neck.

### Concerning the Auto Off function

The power to this unit will be turned off automatically after a predetermined amount of time has passed since it was last used for playing music, or its buttons or controls were operated (Auto Off function). If you do not want the power to be turned off automatically, disengage the Auto Off function (p. 9).

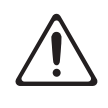

#### Use only the supplied AC adaptor and the correct voltage

Be sure to use only the AC adaptor supplied with the unit. Also, make sure the line voltage at the installation matches the input voltage specified on the AC adaptor's body. Other AC adaptors may use a different polarity, or be designed for a different voltage, so their use could result in damage, malfunction, or electric shock.

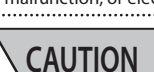

#### Take care so as not to get fingers pinched

When handling the following moving parts, take care so as not to get fingers, toes, etc., pinched. Whenever a child uses the unit, an adult should be on hand to provide supervision and guidance.
Mouthpiece (p. 2)

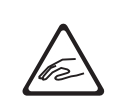

### **IMPORTANT NOTES**

#### **Power Supply: Use of Batteries**

- If the batteries run extremely low, the sound may distort, but this does not indicate a malfunction. If this occurs, please replace the batteries / use the included AC adaptor.
- If operating this unit on batteries, please use rechargeable Ni-MH batteries.
- Even if batteries are installed, the unit will turn off if you connect or disconnect the power cord from the AC outlet while the unit is turned on, or if you connect or disconnect the AC adaptor from the unit. You must turn off the power before you connect or disconnect the power cord or AC adaptor.

#### **Repairs and Data**

 Before sending the unit away for repairs, be sure to make a backup of the data stored within it; or you may prefer to write down the needed information. Although we will do our utmost to preserve the data stored in your unit when we carry out repairs, in some cases, such as when the memory section is physically damaged, restoration of the stored content may be impossible. Roland assumes no liability concerning the restoration of any stored content that has been lost.

#### **Additional Precautions**

- When placing this instrument on the surface of a desk or table, take care that the surface is not scratched.
- Any data stored within the unit can be lost as the result of equipment failure, incorrect operation, etc. To protect yourself against the irretrievable loss of data, try to make a habit of creating regular backups of the data you've stored in the unit.
- Roland assumes no liability concerning the restoration of any stored content that has been lost.
- Never strike or apply strong pressure to the display.
- Do not use connection cables that contain a built-in resistor.

#### **Intellectual Property Right**

- The copyright of content in this product (the sound waveform data, style data, accompaniment patterns, phrase data, audio loops and image data) is reserved by Roland Corporation.
- Purchasers of this product are permitted to utilize said content (except song data such as Demo Songs) for the creating, performing, recording and distributing original musical works.
- Purchasers of this product are NOT permitted to extract said content in original or modified form, for the purpose of distributing recorded medium of said content or making them available on a computer network.
- Roland, BOSS, SuperNATURAL and Aerophone are either registered trademarks or trademarks of Roland Corporation in the United States and/ or other countries.

# Fingering Chart / 運指表

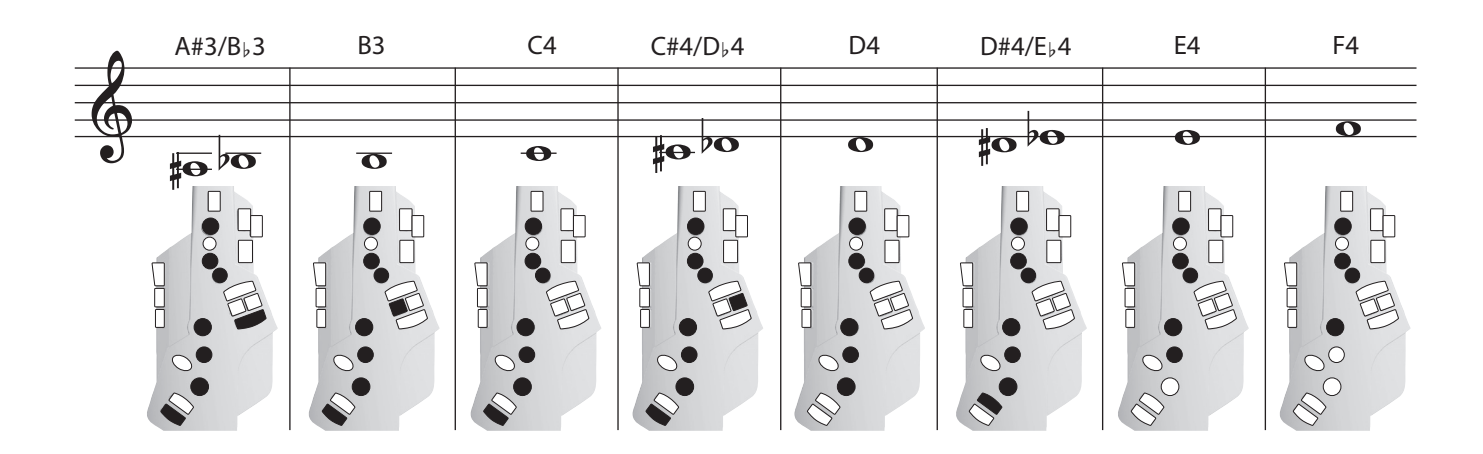

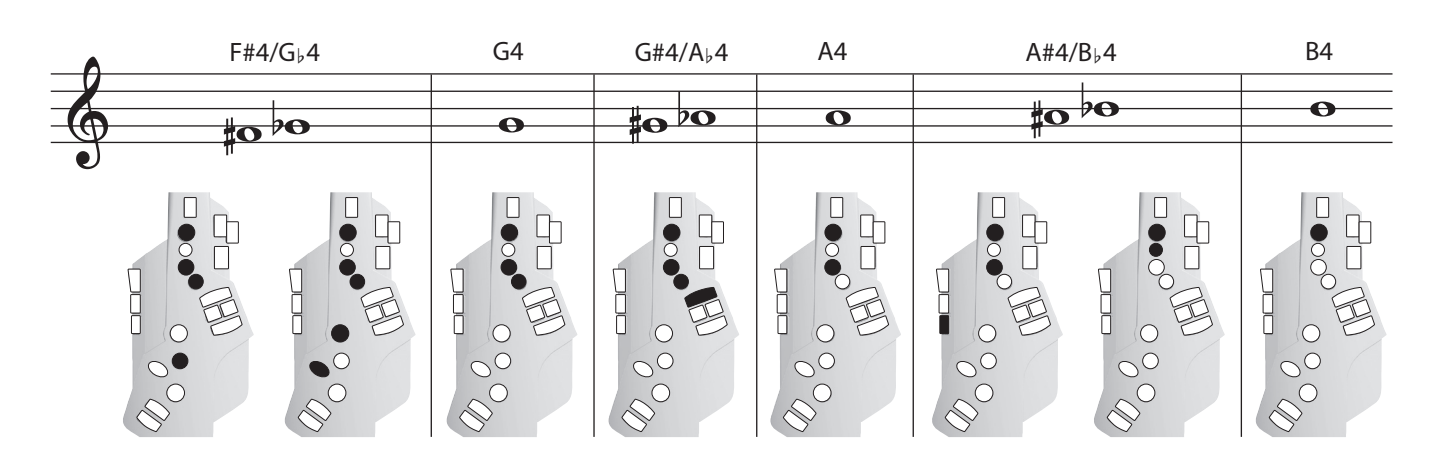

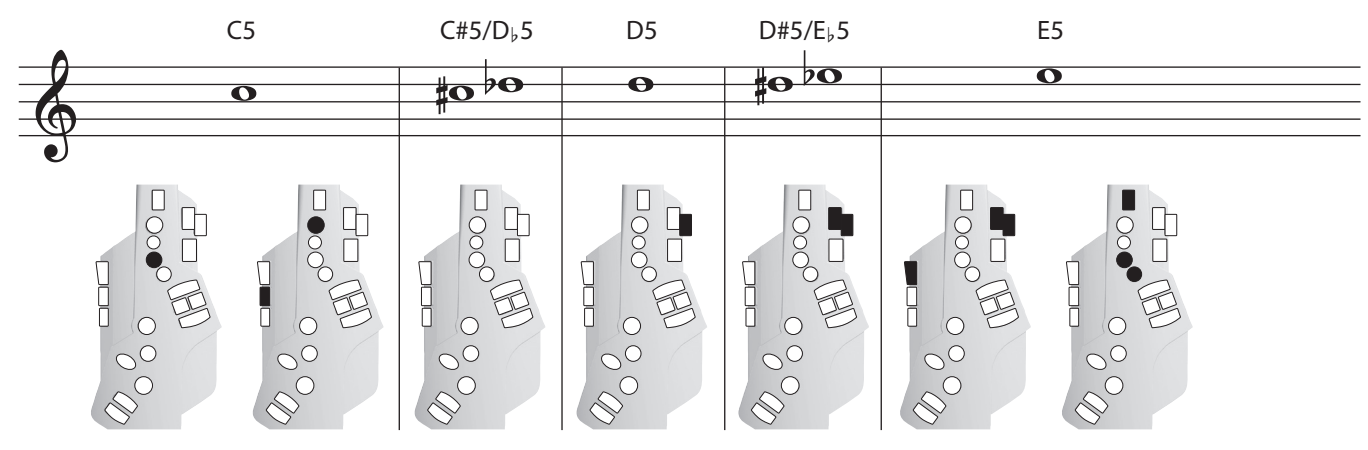

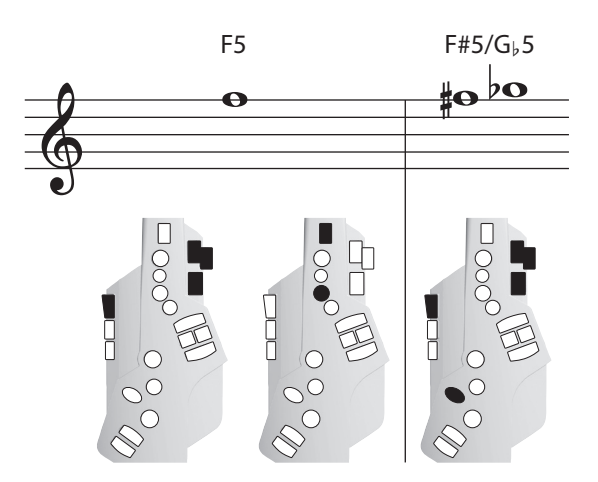

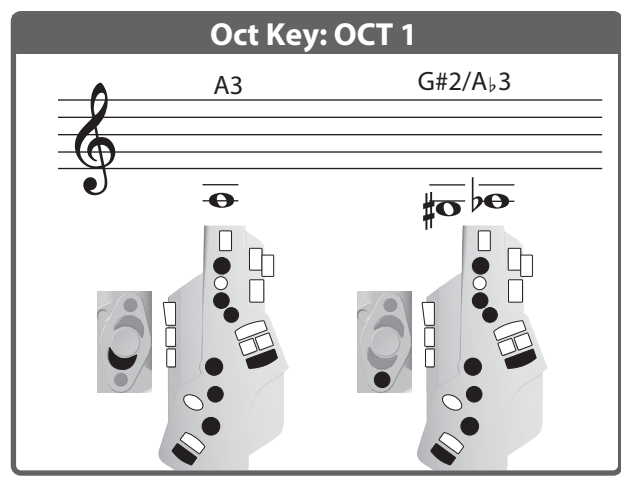

Playing harmonics (overtones)/フラジオ奏法

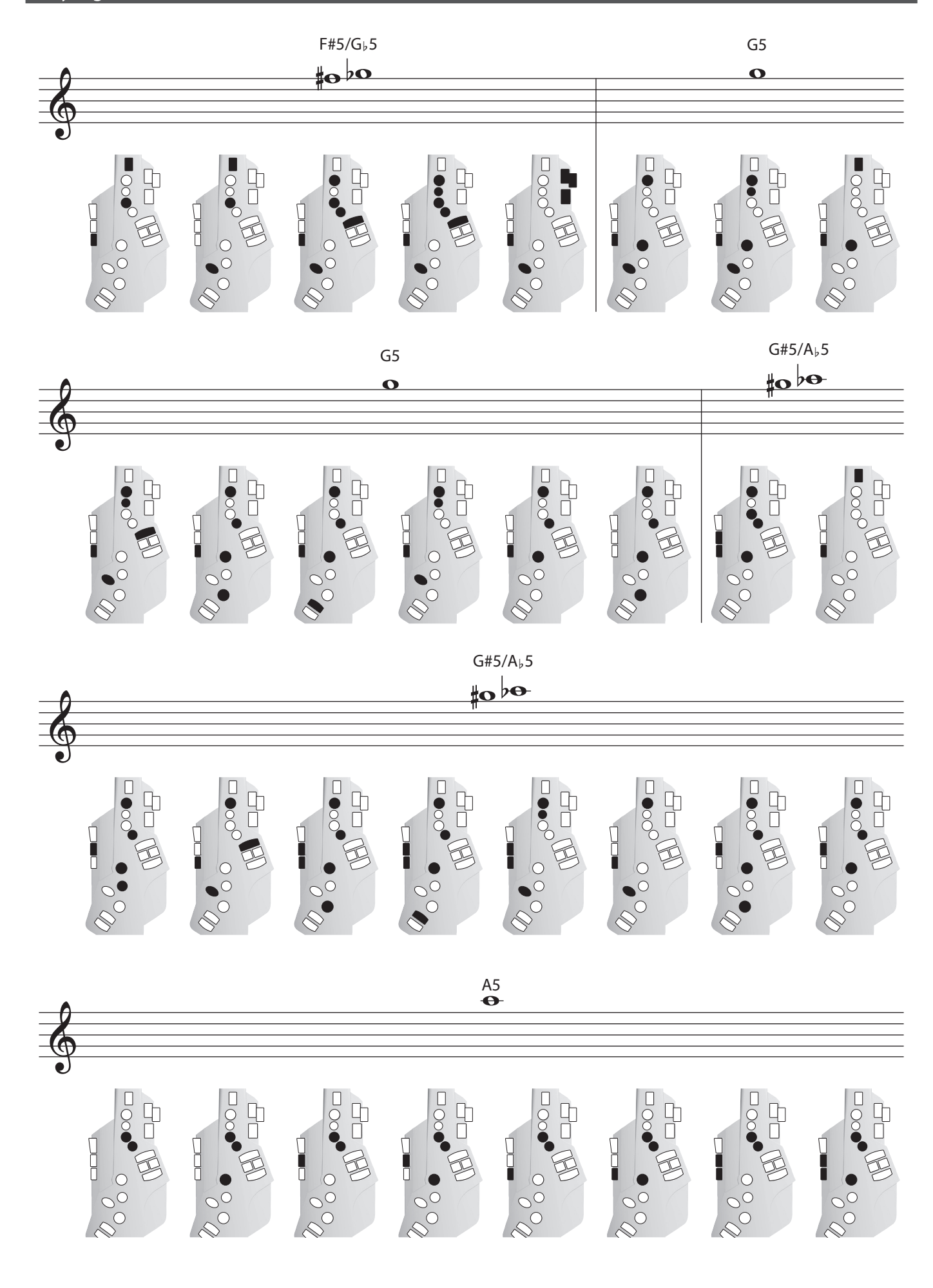

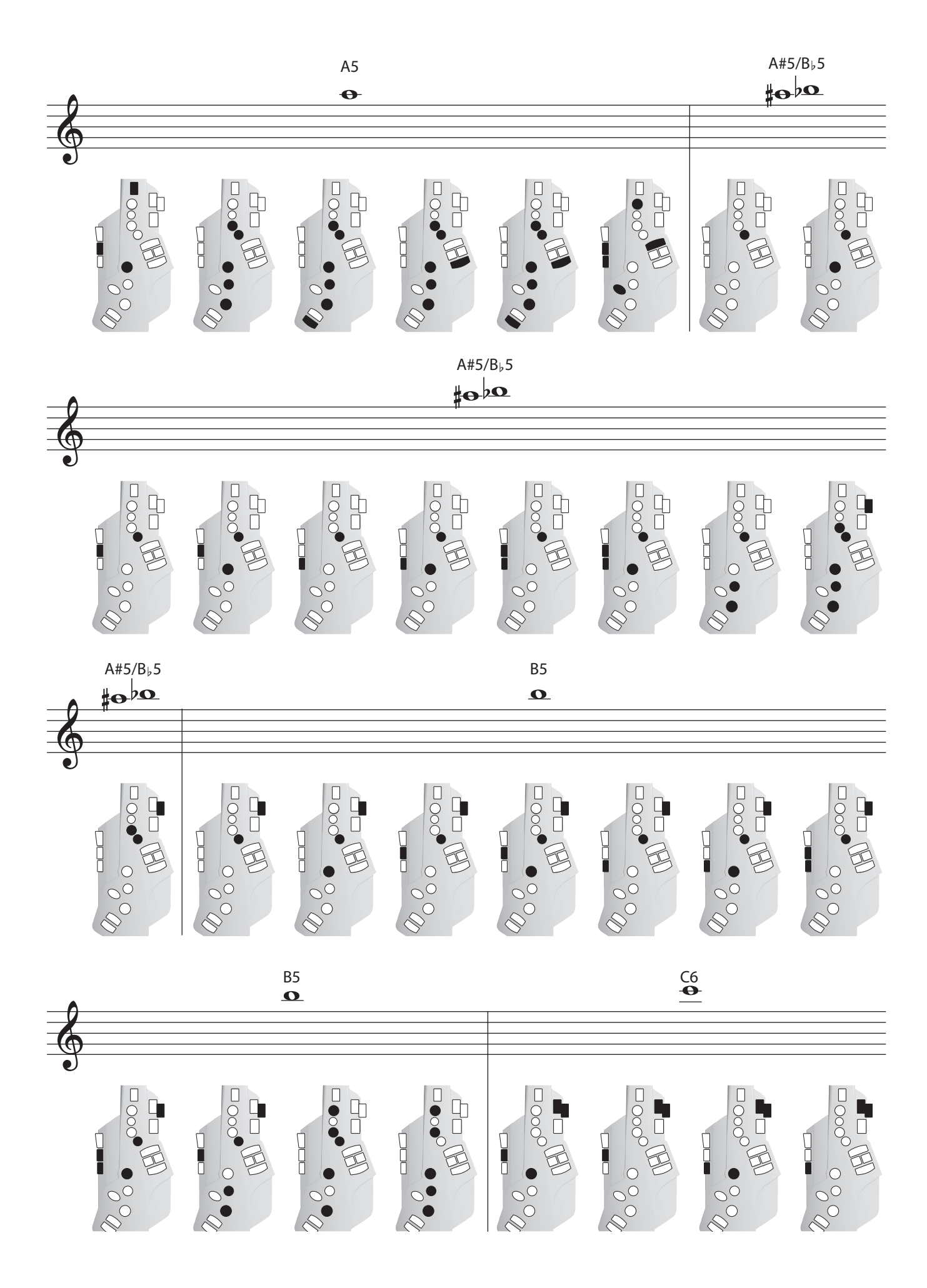

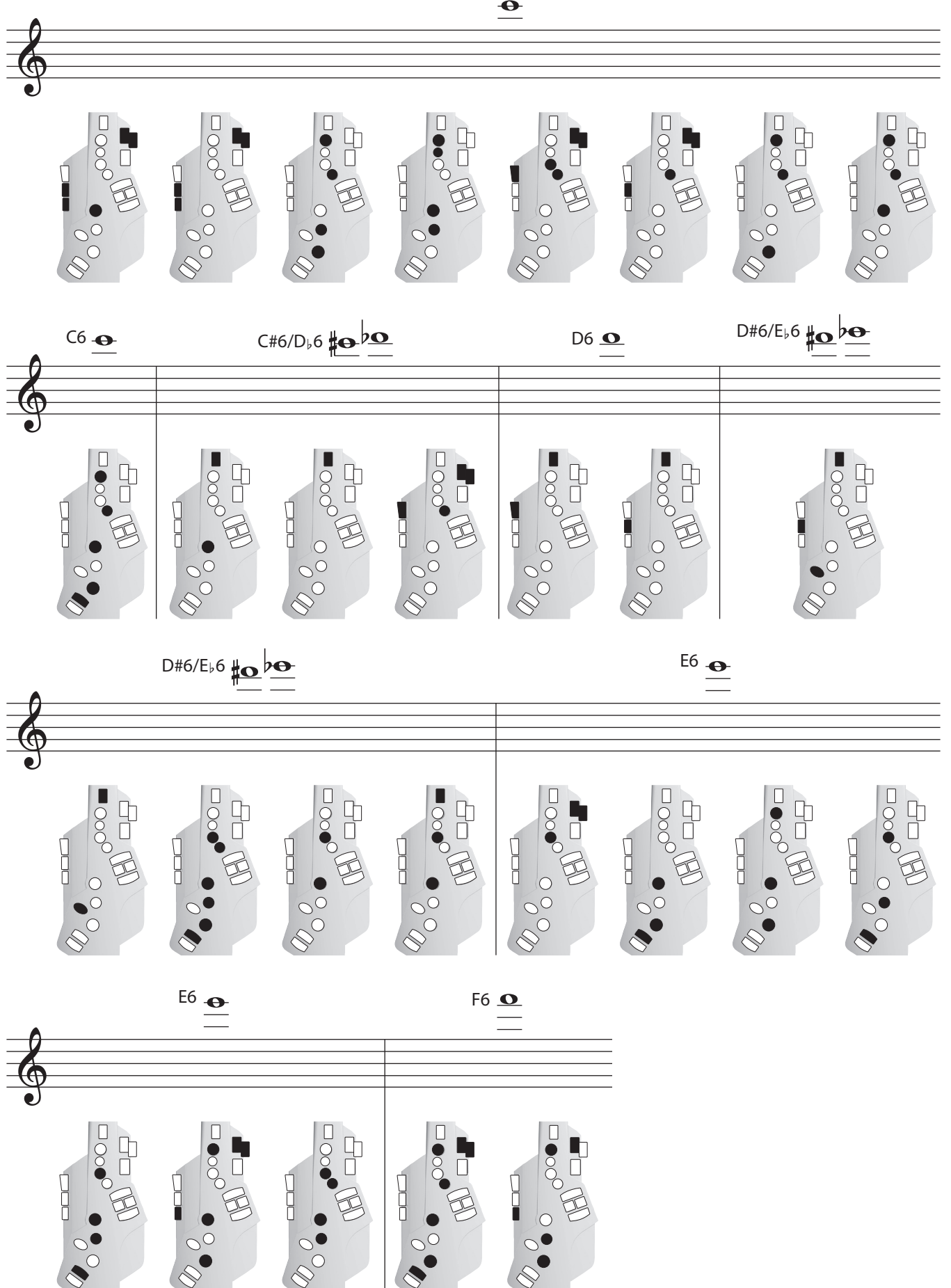

C6

### Recorder fingering / リコーダー運指

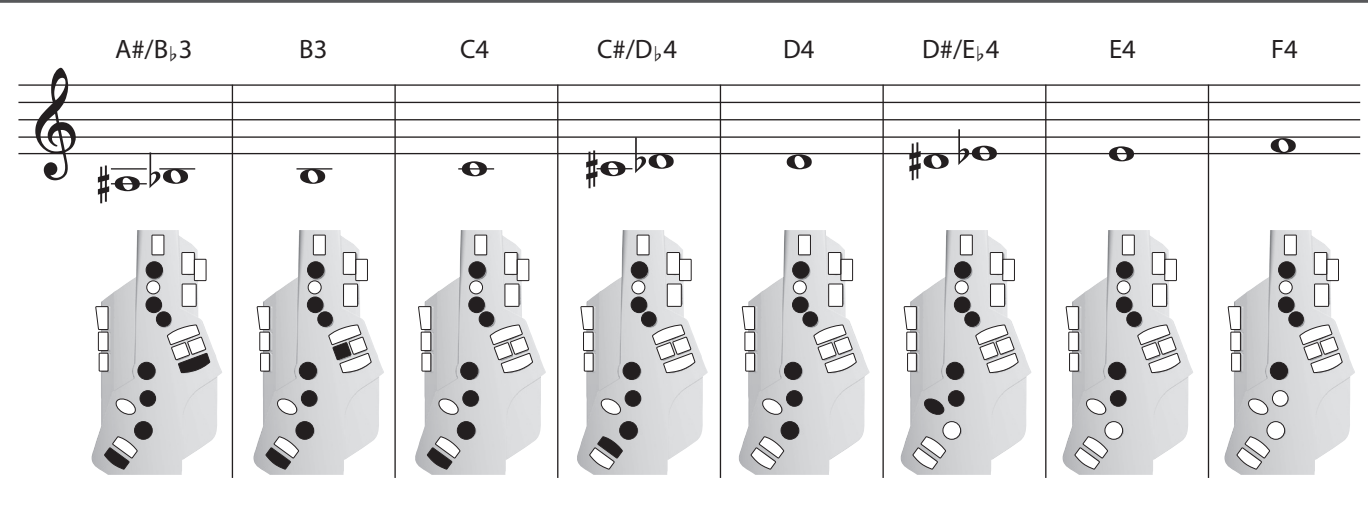

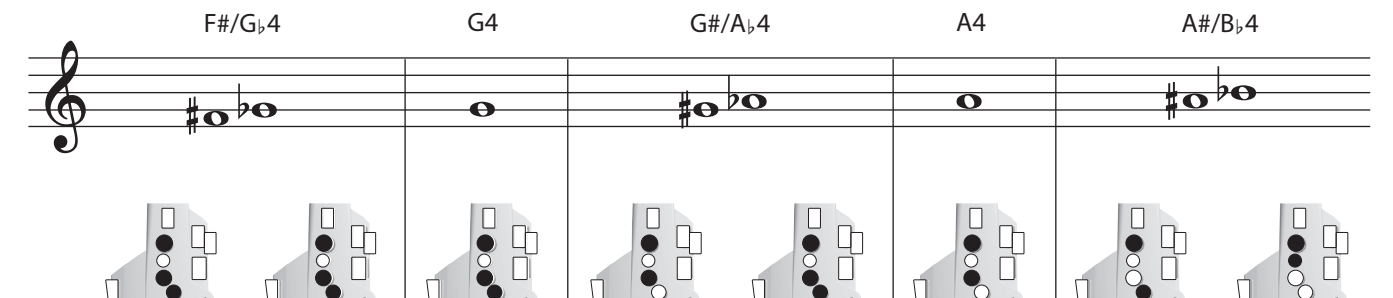

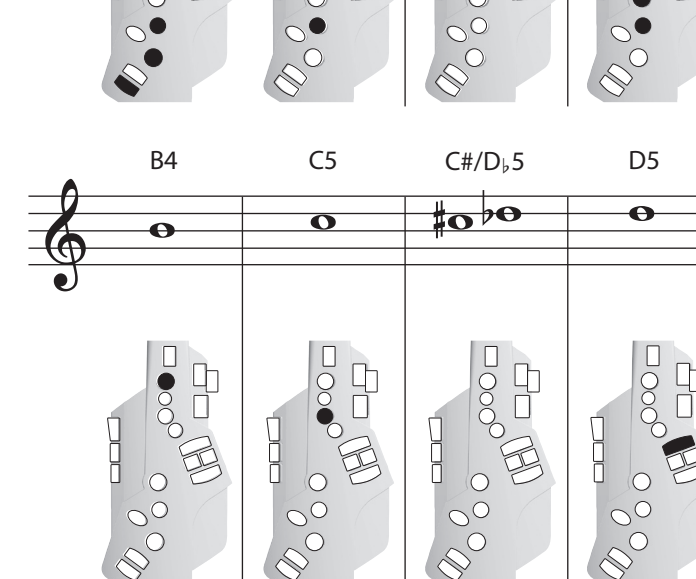

### Electronic wind instrument fingering / 電子吹奏楽器運指

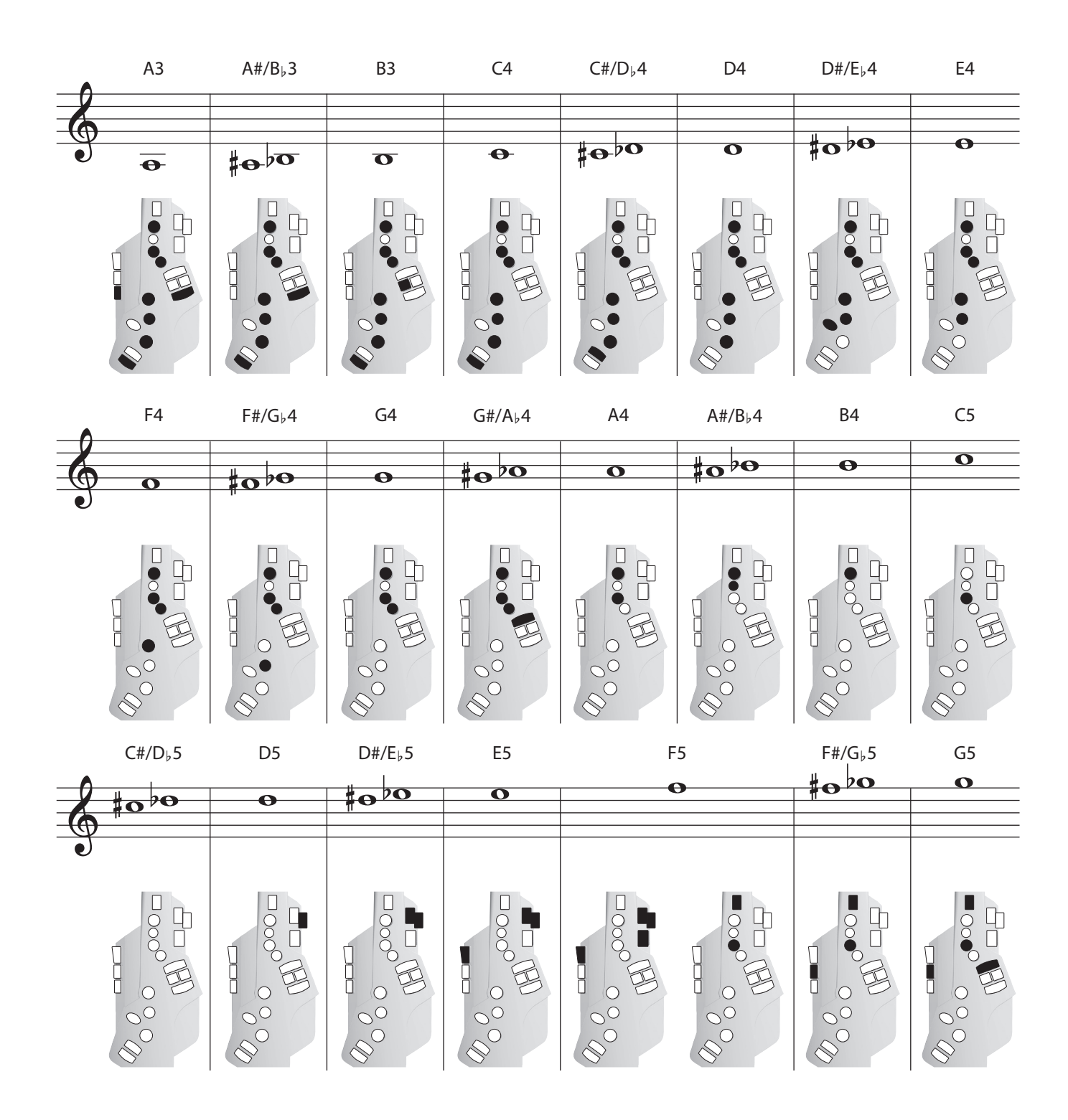

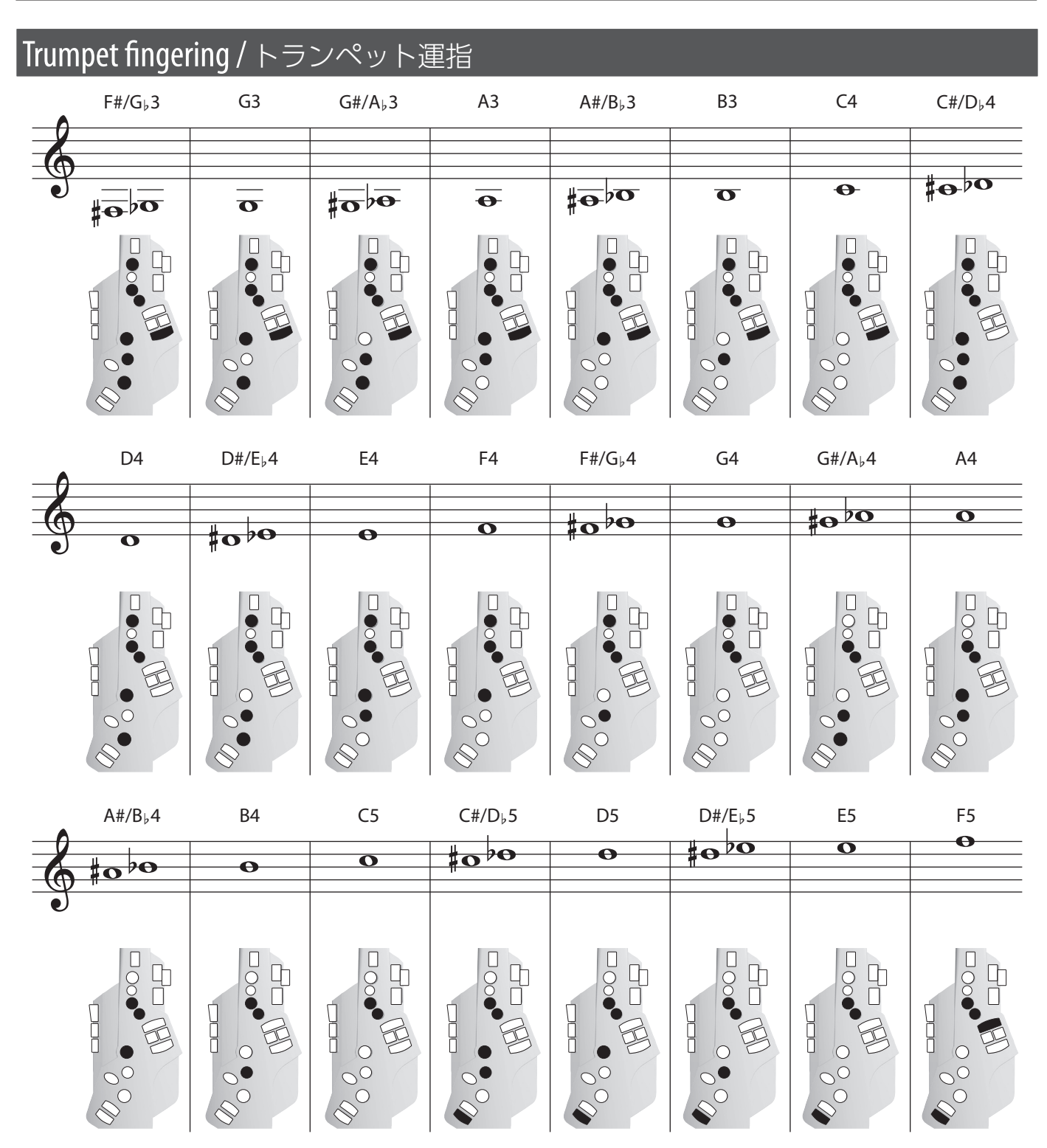

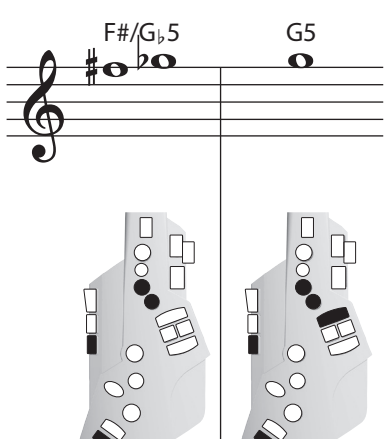

### Fingering that lets you perform using only the left hand / 左手のみで演奏できる運指

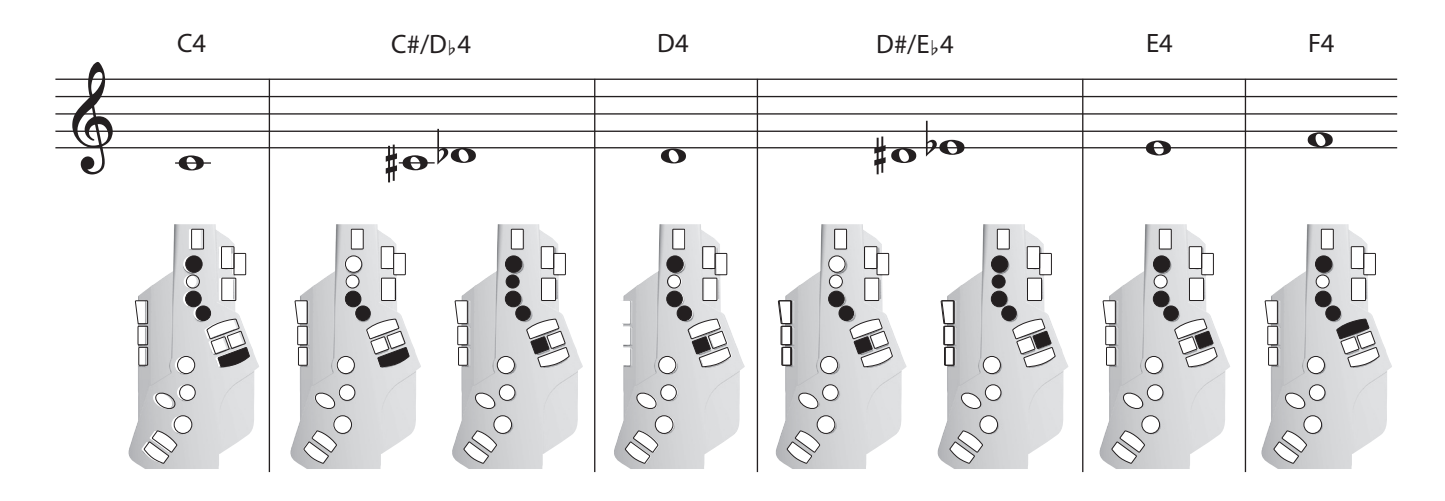

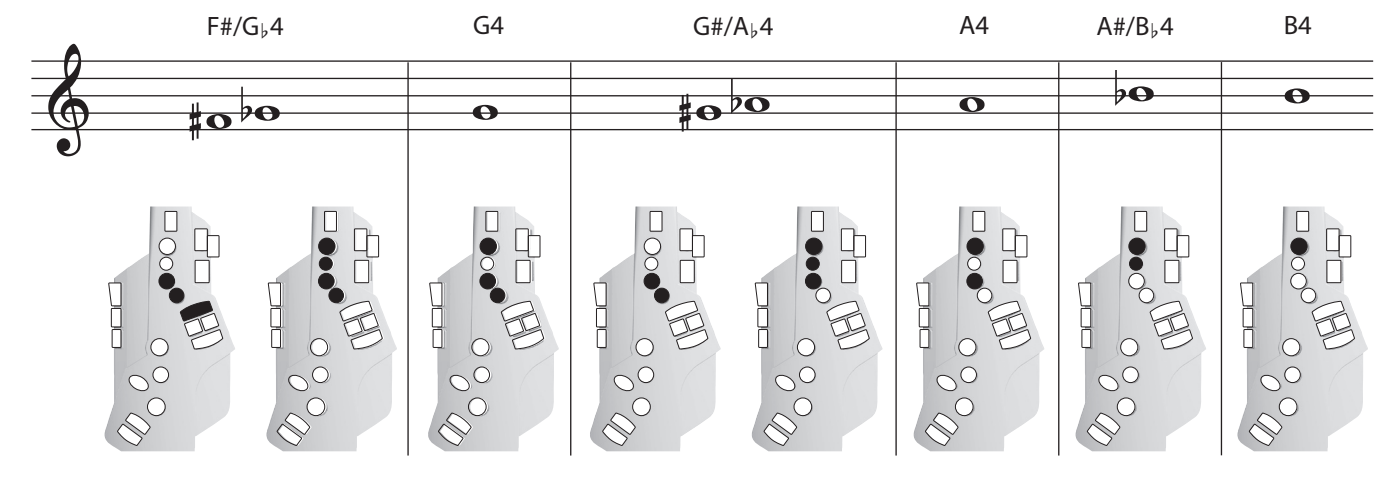

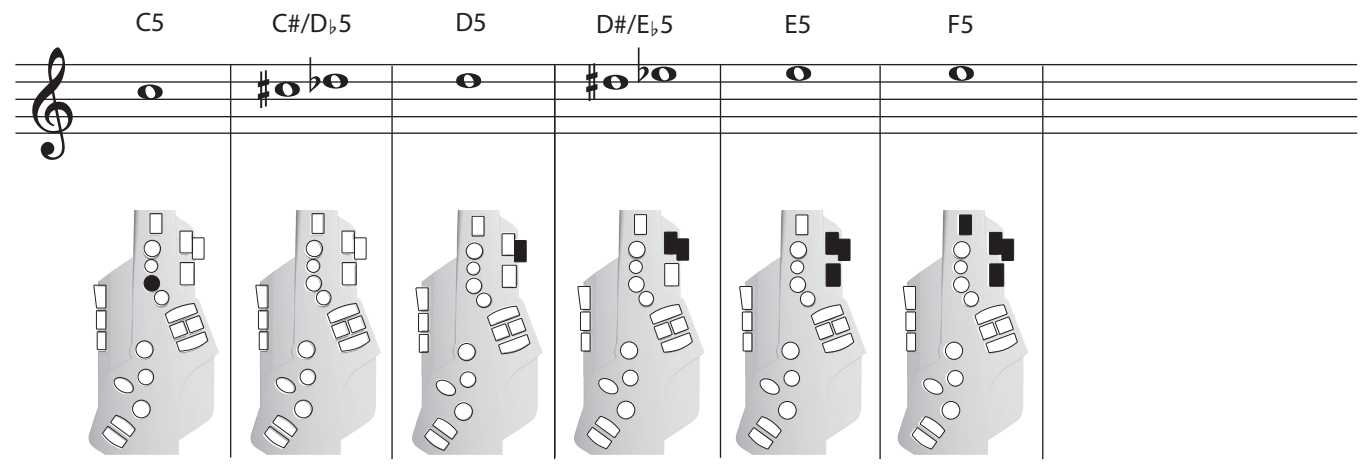

### Fingering that lets you perform using only the Right hand / 右手のみで演奏できる運指

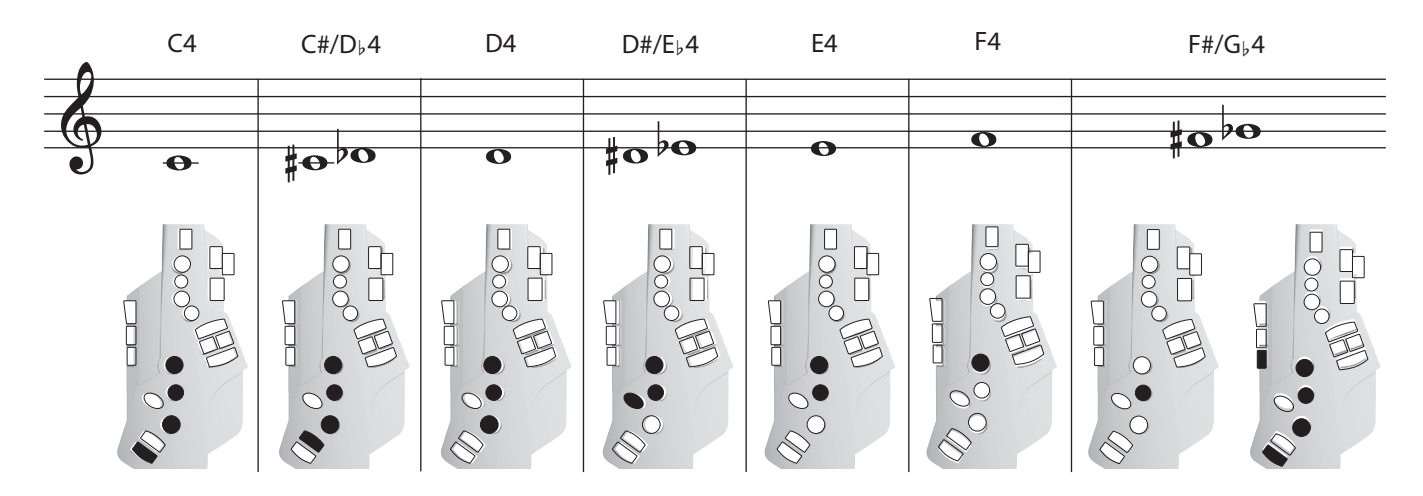

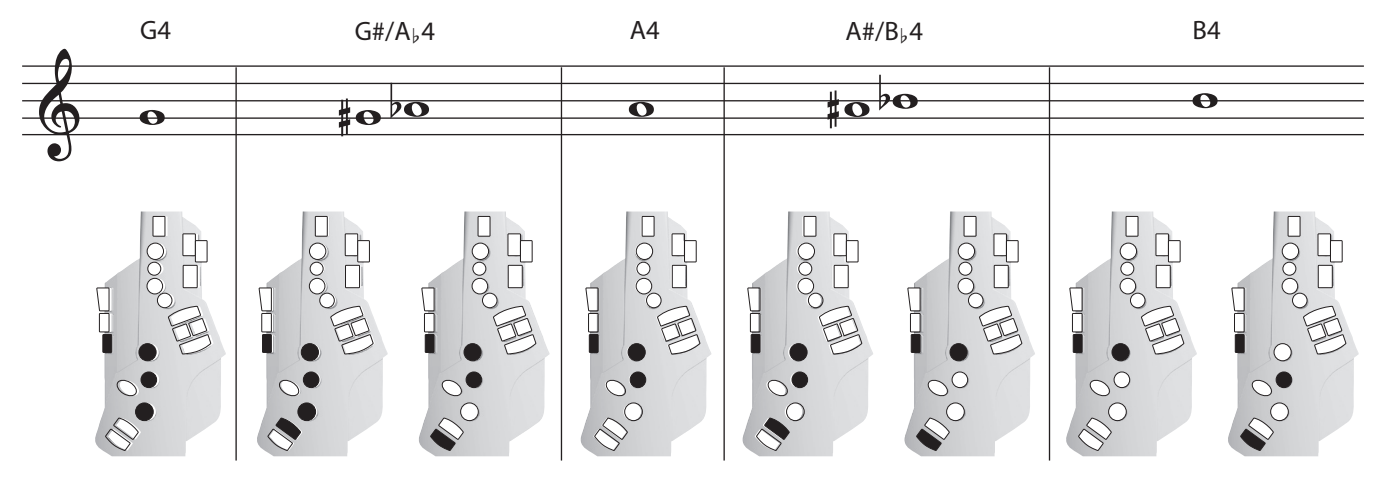

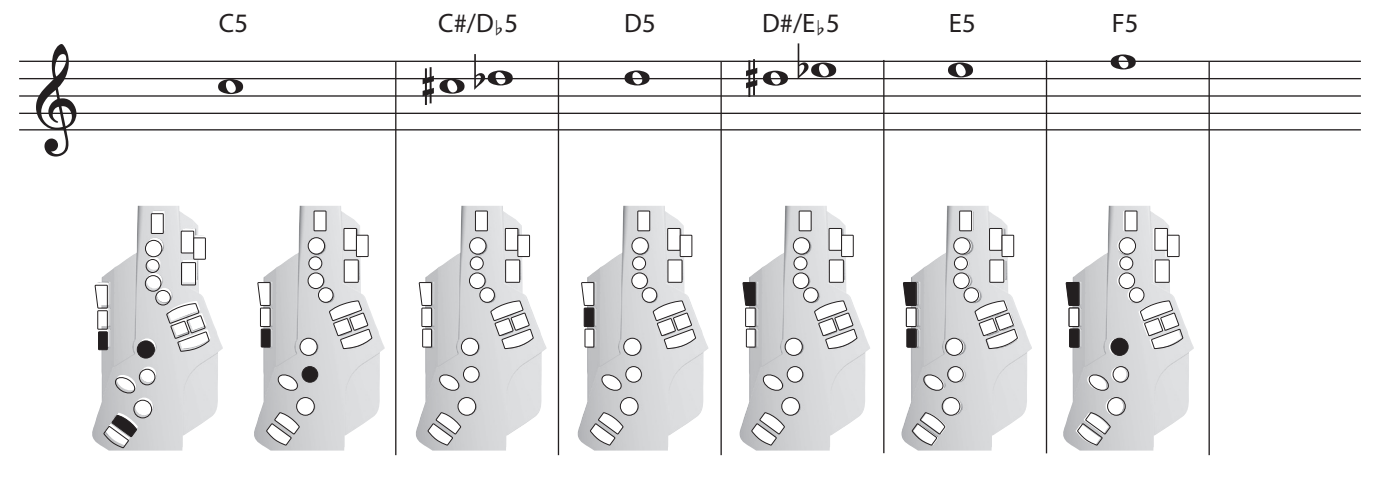

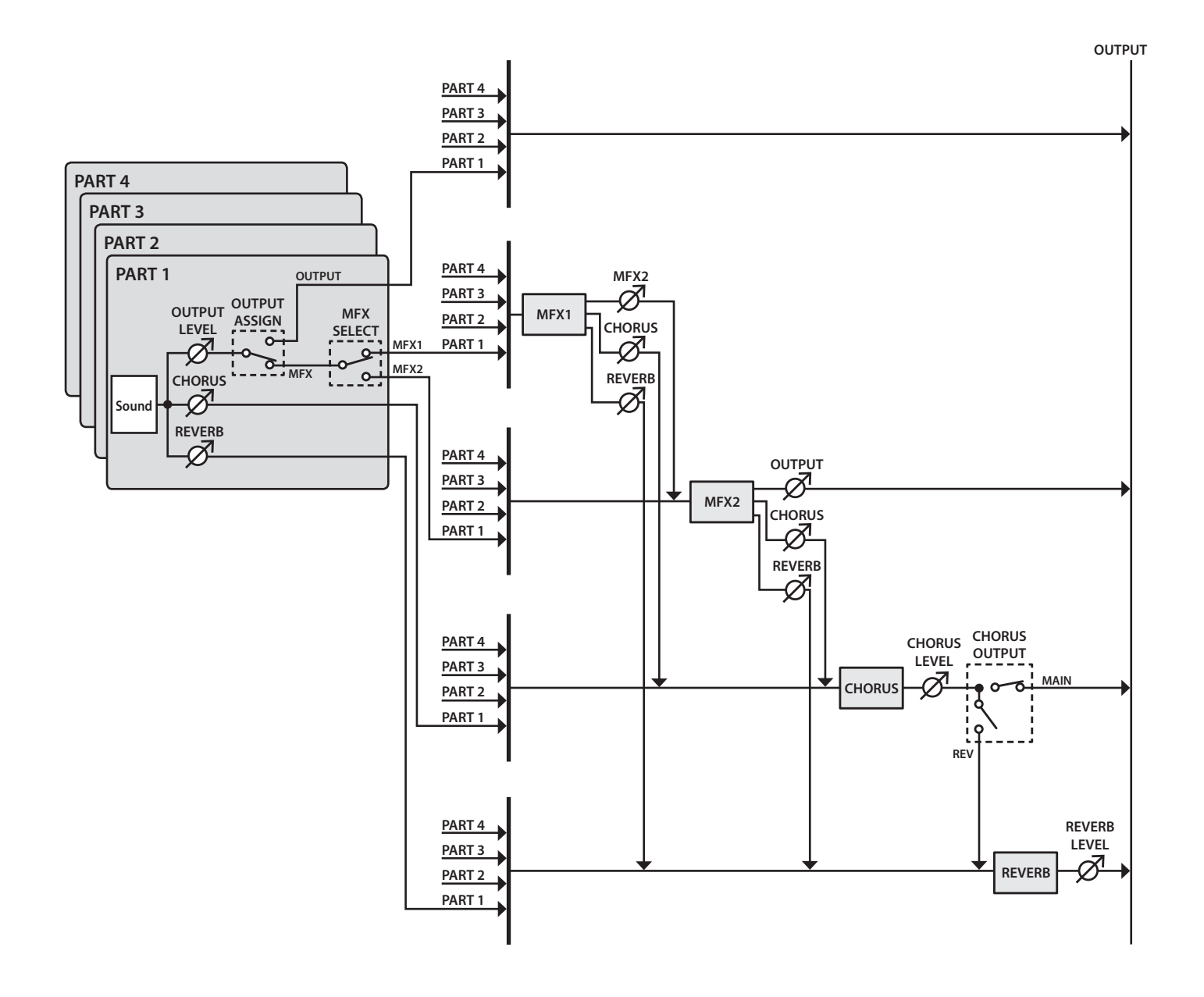